## 鉄道開業150年記念 JR東日本パス ~パス(本券)の買い方、指定席の申込方~

このたびは鉄道開業150年記念 JR東日本パスのご購入を ご検討いただきありがとうございます。こちらは、

- ・JR東日本パス(本券)の購入方法
- ・指定席のお申込み方法
- のご説明ページです。

JR東日本パスは、通常のきっぷと比べ異なる点がござい ますのでご注意ください。なお、JR東日本パスの購入及び 利用にあたっては、事前に「えきねっと」への登録が必要 です。<u>会員登録</u>を先にお済ませください。

| STEP(1) | えきねっと会員登録                           | まず会員登録をお願いします!<br>所要時間は5分程度です。                 |
|---------|-------------------------------------|------------------------------------------------|
| STEP2   | P2~5を参考にしてくださ<br>JR東日本パス(本券)の<br>購入 | い。<br>利用開始日を選択!<br>あとは購入枚数(人数)を決めれば<br>購入完了です。 |
| STEP3   | P6~11を参考にしてくだて<br>指定席のお申込み          | <mark></mark>                                  |
| STEP④   | ご旅行当日                               | 旅行を楽しみください!<br>ご利用前にきっぷのお受取りが必要です。             |

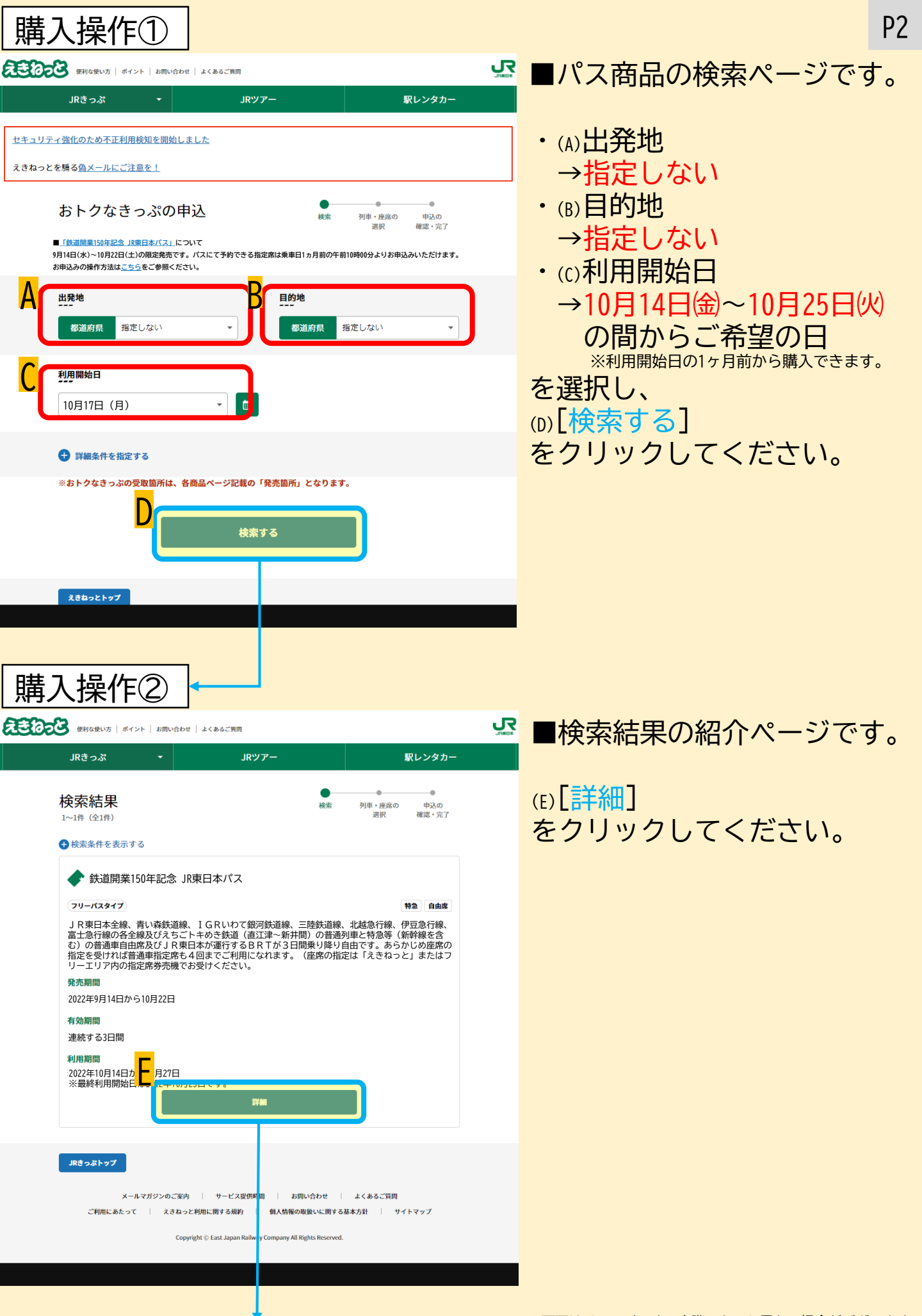

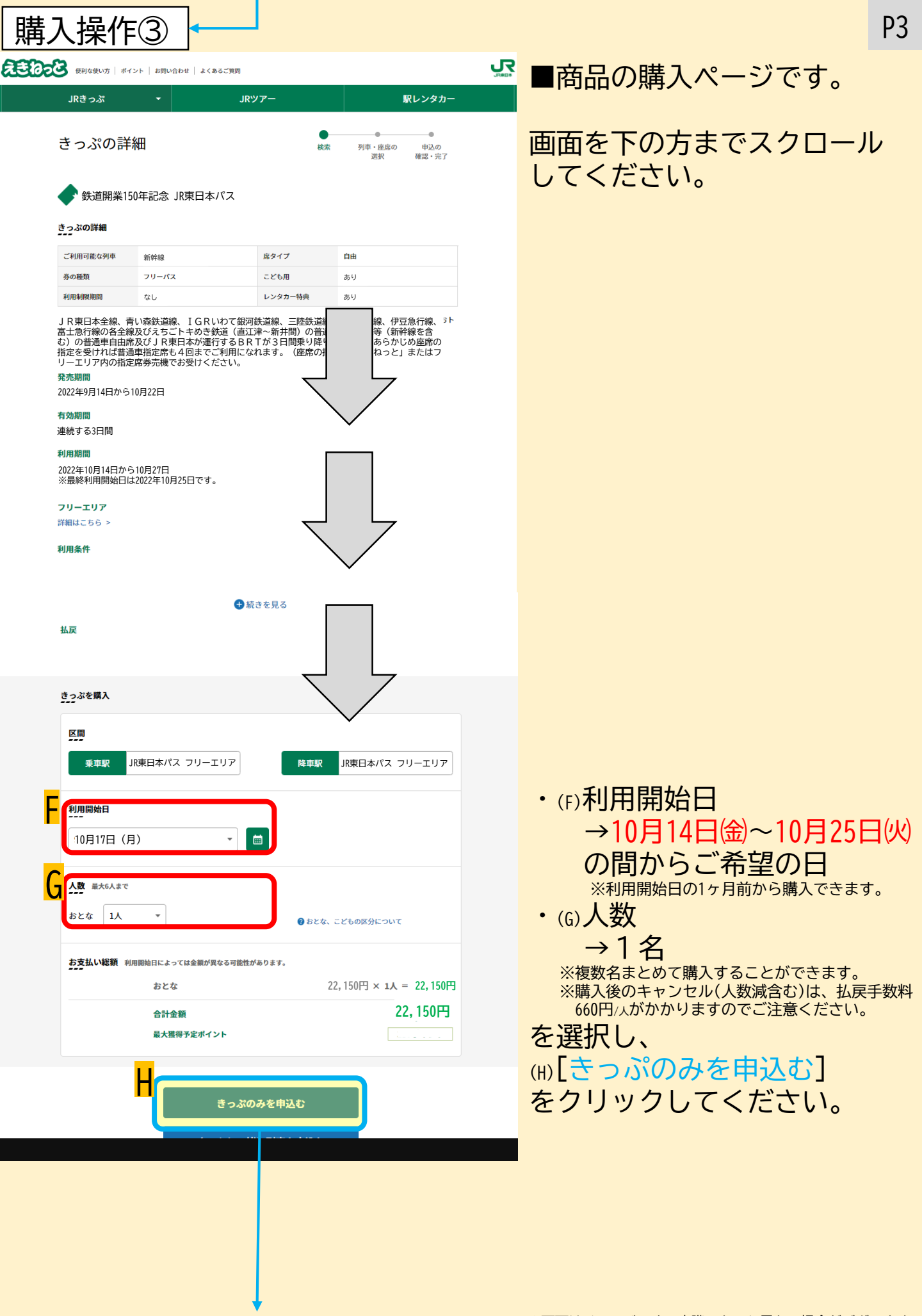

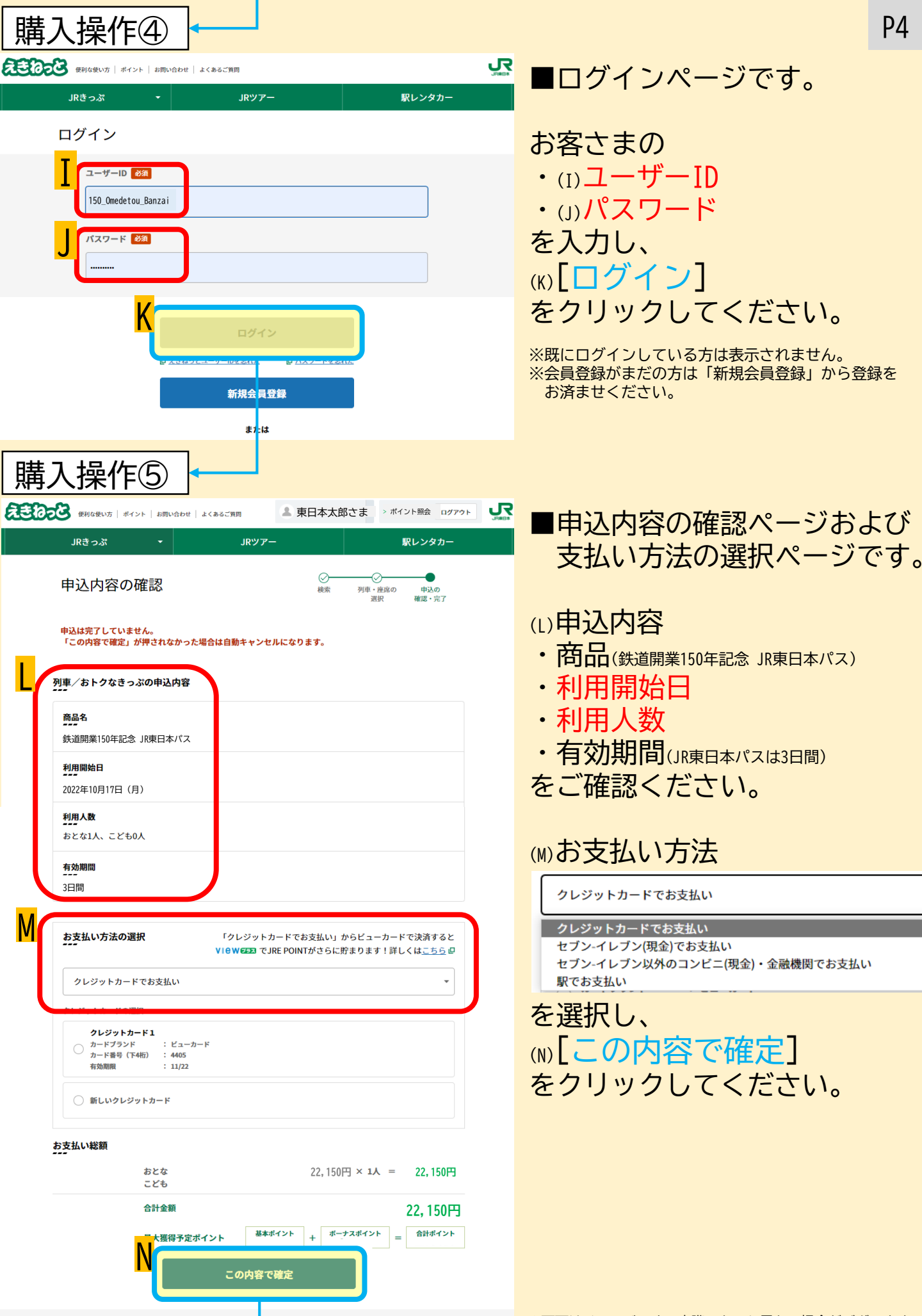

はじめからやり直す

※画面はイメージです。実際のものと異なる場合がございます。

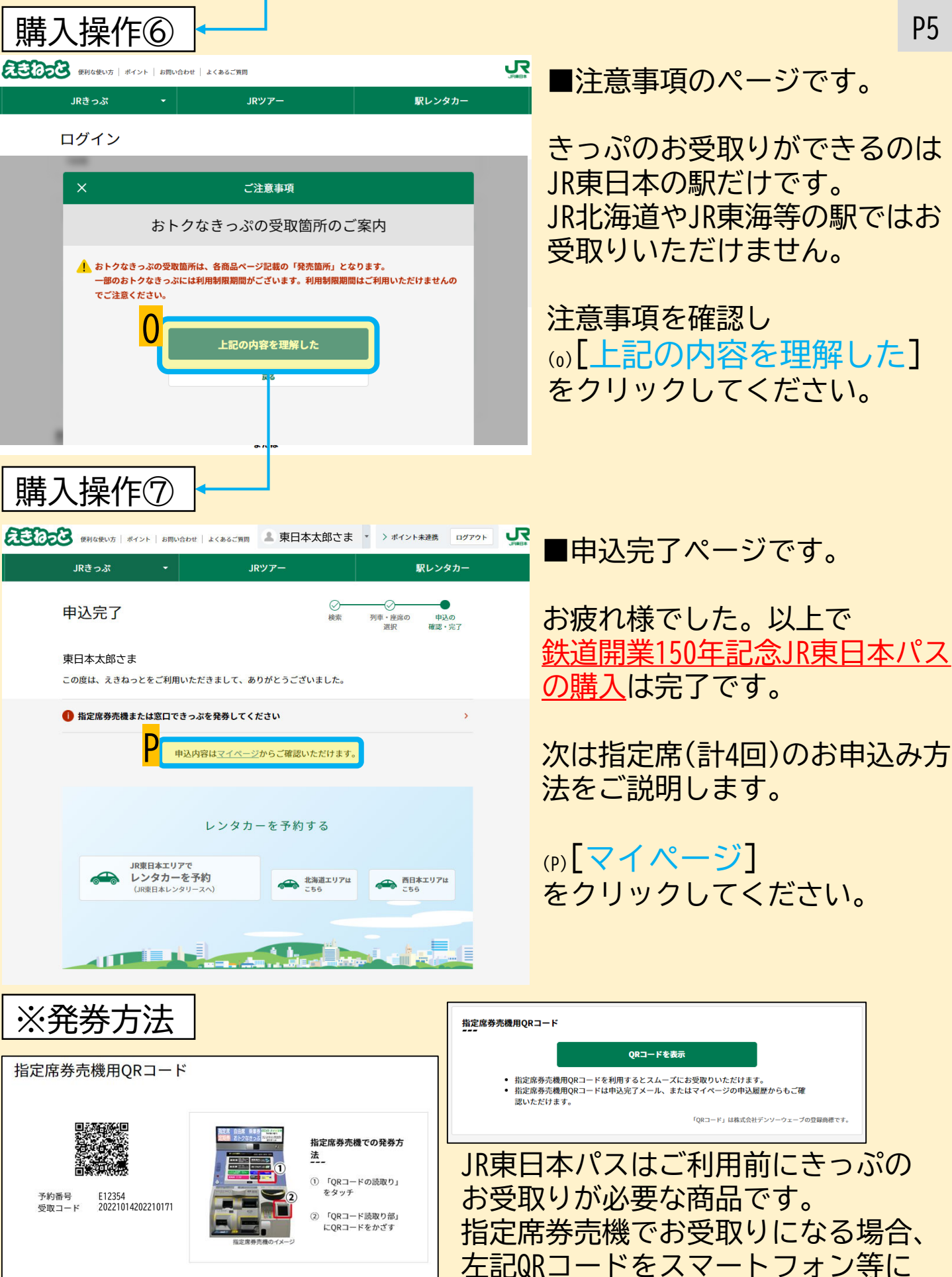

指定席券売機用QRコード(個別送付)はこ ちら

P5

※画面はイメージです。実際のものと異なる場合がございます。

表示させると簡単に発券できるので

オススメです。

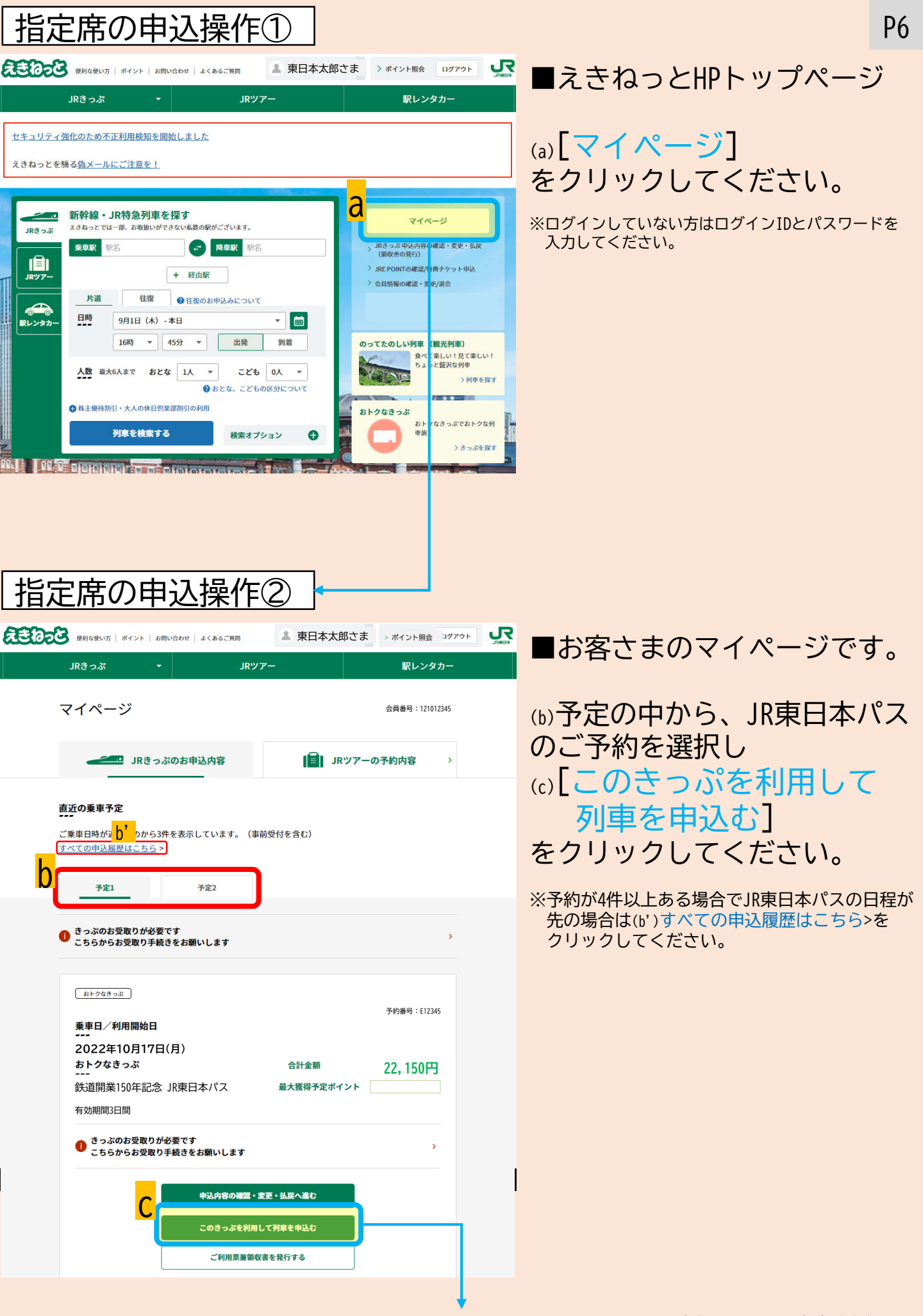

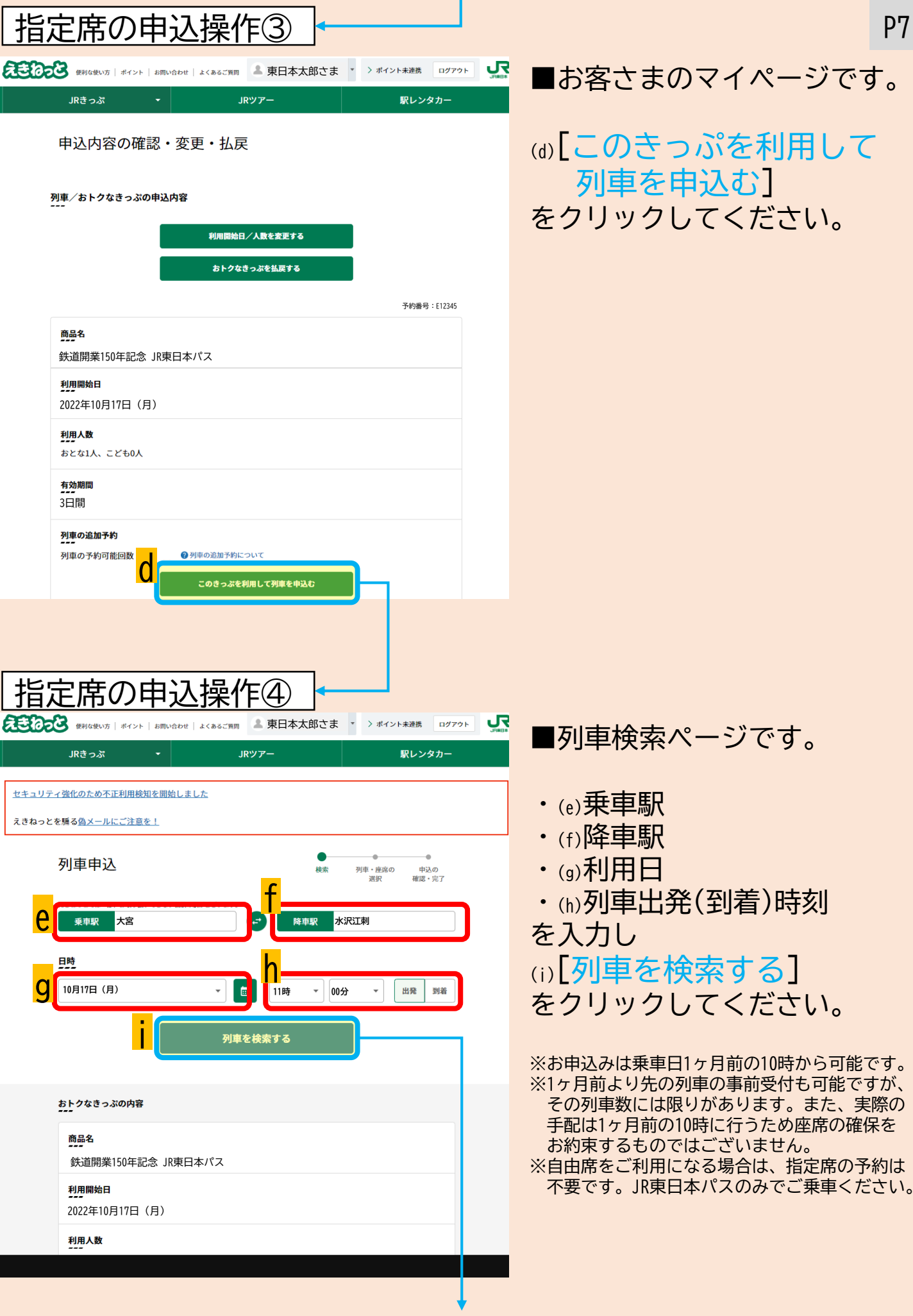

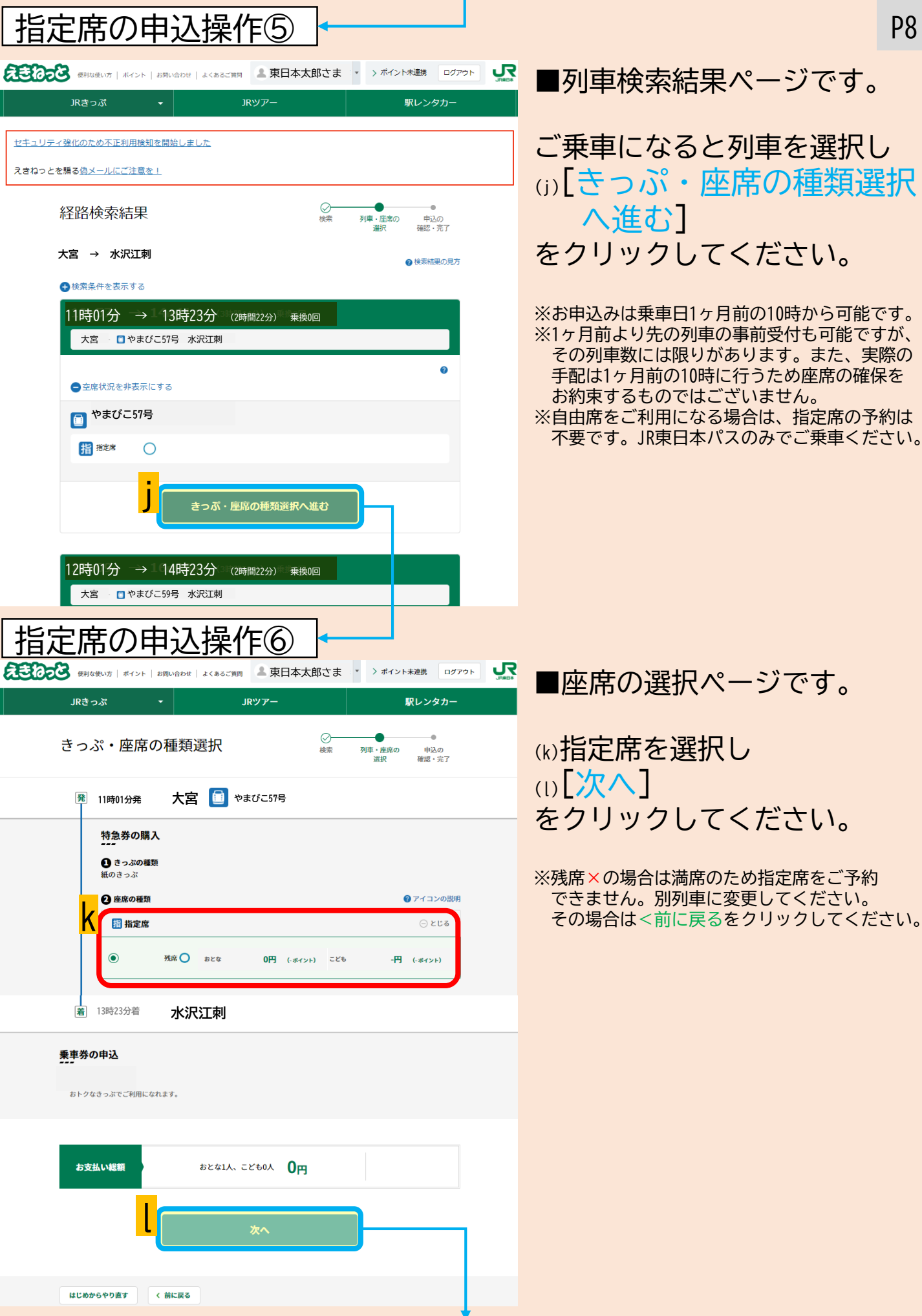

※画面はイメージです。実際のものと異なる場合がございます。

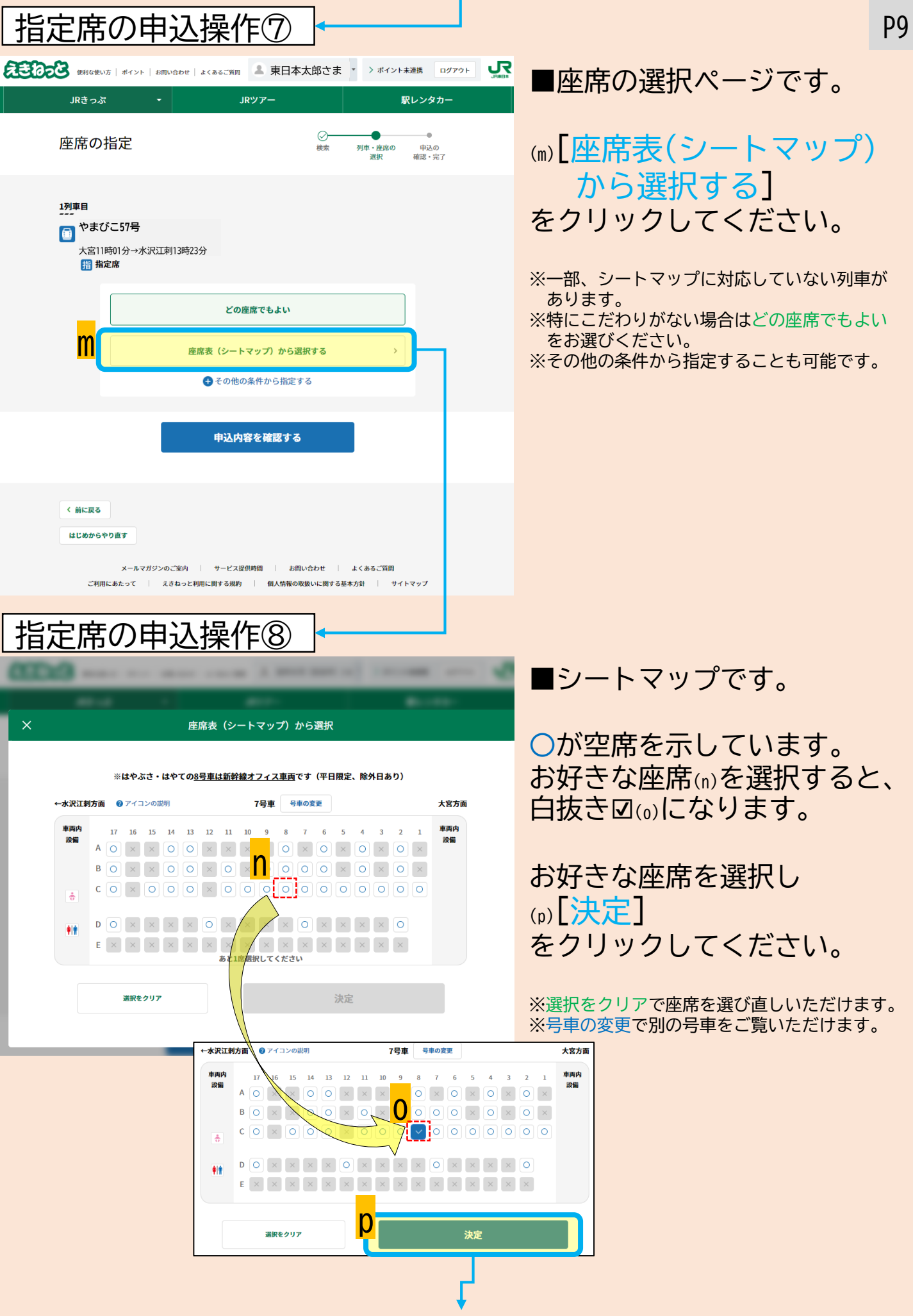

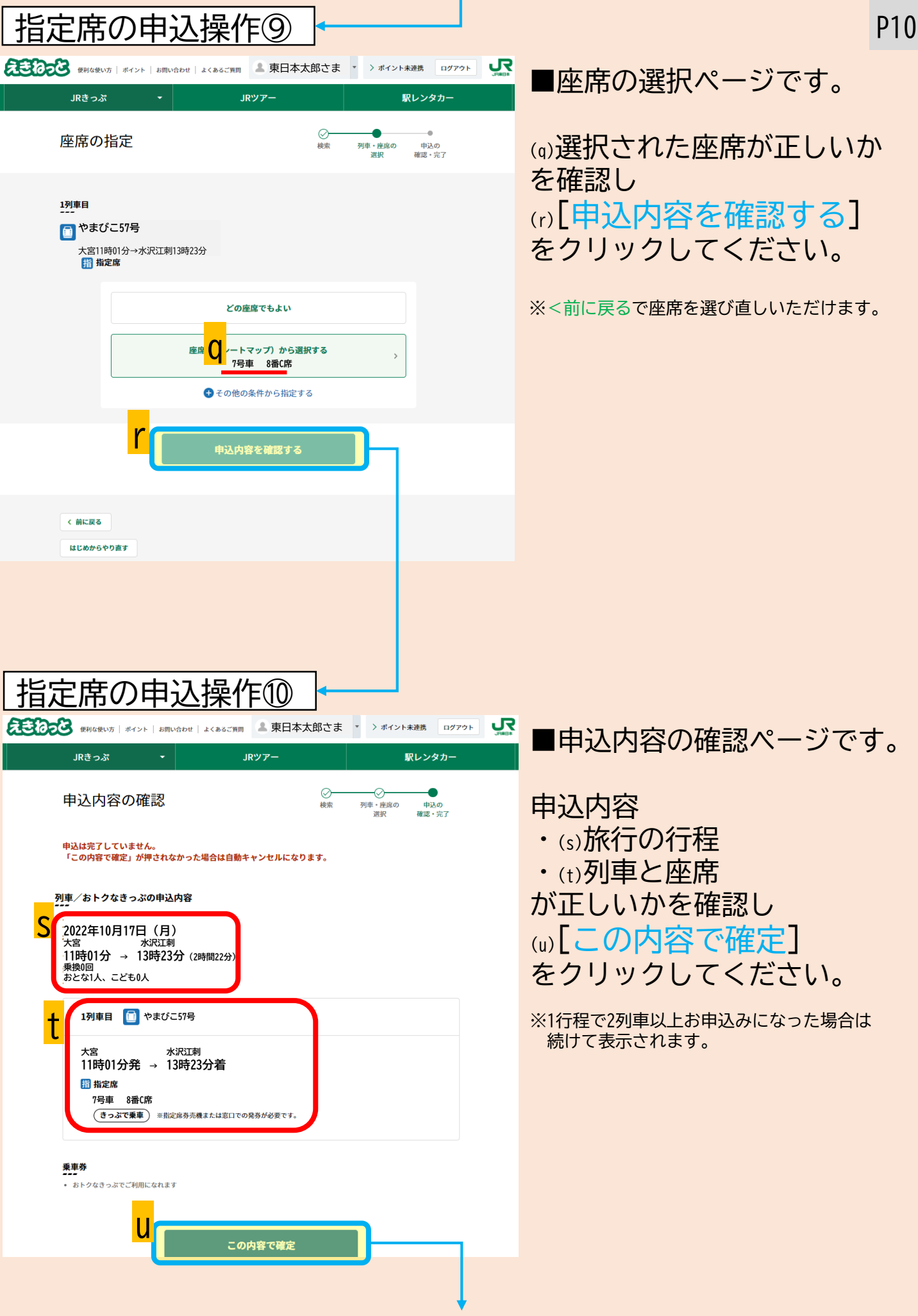

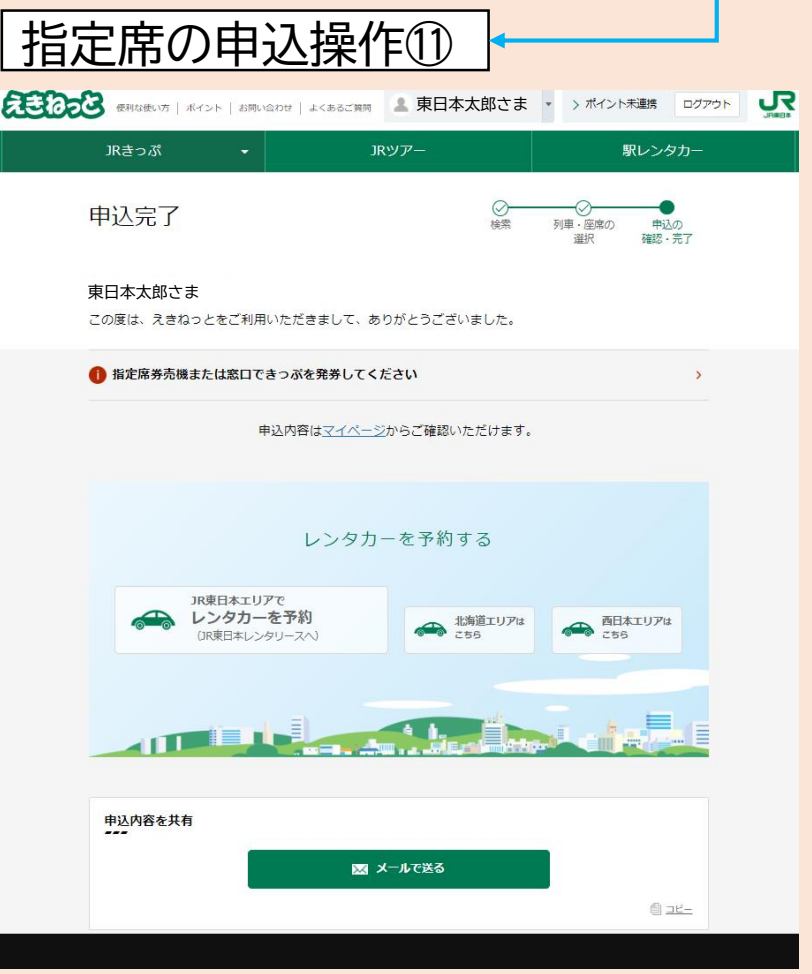

■申込完了ページです。

お疲れ様でした。以上で <u>指定席の申込操作</u>は完了です。

P11

指定席は計4回お申込みいただけ ます。他の列車の指定席の予約 もマイページにログインし同様 に行ってください。

※JR東日本パス(本券)のお受取り後もえきねっとで 指定席をご予約いただけます。 また、JR東日本パス(本券)を駅の指定席券売機に 挿入することで指定席をご予約することも可能で す。ご不明な場合は、駅係員までお尋ねください。

※JR東日本パスの発売に伴い、現在えきねっとコー ルセンターは非常につながりにくい状況です。 コールセンターでは、パスの購入や指定席申込を 代理で行うことは出来かねますので、こちらの 案内をご参照ください。

鉄道開業150年、皆さまのご愛顧に御礼申し上げます。 鉄道による旅をお楽しみください。

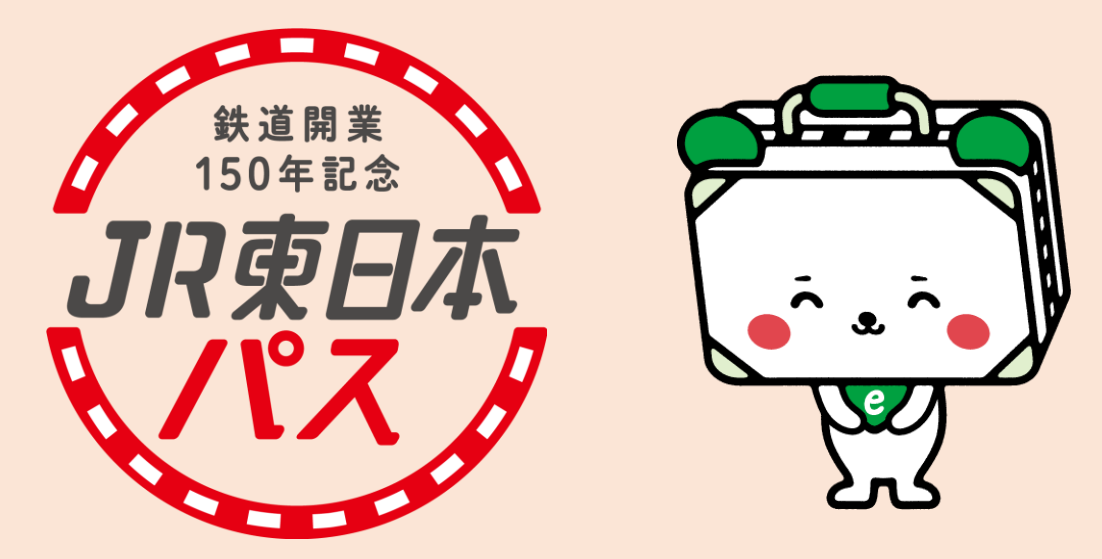

発売期間:2022年9月14日(水)~10月22日(土) 利用期間:2022年10月14日(金)~10月27日(木) ※最終利用開始日は10月25日です